# Appliquer un filtre de bande dessinée avec Gimp

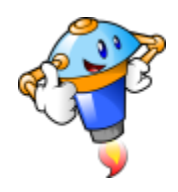

#### Accédez au menu "fichier".

| 1          | Editeur d'image GIMP         |                |          |          |        |         |          |      |
|------------|------------------------------|----------------|----------|----------|--------|---------|----------|------|
| Fic        | nier Édition Sélection Af    | ifichage Image | Calque   | Couleurs | Outils | Filtres | Fenêtres | Aide |
| t          | hevelle image                |                | Ctr      | I+N      |        |         |          |      |
| 2          |                              |                |          | >        |        |         |          |      |
|            | Ouvrir                       |                | Ctr      | I+0      |        |         |          |      |
|            | Ouvrir en tant que calques.  |                | Ctrl+Al  | t+0      |        |         |          |      |
| 0          | Ouvrir suivant l'emplaceme   | nt             |          |          |        |         |          |      |
| 1000       | Récemment ouverts            |                |          | >        |        |         |          |      |
| 112        |                              |                |          |          |        |         |          |      |
|            | Enregistrer                  |                | Ct       | rl+S     |        |         |          |      |
| 25         | Enregistrer sous             |                | Maj+Cti  | rl+S     |        |         |          |      |
|            | Enregistrer une copie        |                |          |          |        |         |          |      |
| °in        | Rétablir                     |                |          |          |        |         |          |      |
|            | Exporter                     |                | Ct       | rl+E     |        |         |          |      |
|            | Exporter sous                |                | Mai+Ct   | rl+E     |        |         |          |      |
|            | Créer un modèle              |                |          |          |        |         |          |      |
| -          |                              |                |          |          |        |         |          |      |
| Ť          | Imprimer                     |                | Cti      | rl+P     |        |         |          |      |
|            | Mise en page                 |                |          |          |        |         |          |      |
| (1)        | Conier l'emplacement de l'   | made           |          |          |        |         |          |      |
|            | Afficher dans la gastionnair | a da fichiare  | Ctul+A   | HA F     |        |         |          |      |
| (655)      | Americi dans le gestionnai   |                | GUITA    |          |        |         |          |      |
| ×          | Fermer la vue                |                | Ctrl     | +W       |        |         |          |      |
| ň          | Tout fermer                  |                | Maj+Ctrl | + W      |        |         |          |      |
| <b>6</b> 1 | Quitter                      |                | Ctr      | I+Q      |        |         |          |      |
|            |                              |                |          |          |        |         |          |      |

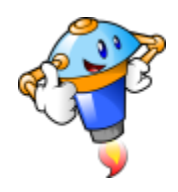

Choisir "ouvrir"

| -AE  | Éditeu                | ır d'imag       | ge GIMP   |           |       |            |          |        |         |          |      |  |
|------|-----------------------|-----------------|-----------|-----------|-------|------------|----------|--------|---------|----------|------|--|
| Fich | nier                  | Édition         | Sélection | Affichage | Image | Calque     | Couleurs | Outils | Filtres | Fenêtres | Aide |  |
| t    | Nou                   | velle ima       | ige       |           |       | Ctr        | I+N      |        |         |          |      |  |
|      | Crée                  |                 |           |           |       |            | >        |        |         |          |      |  |
|      | Ouvi                  | rir 👩           |           |           |       | Ctr        | I+O      |        |         |          |      |  |
| -    | Quvrir ent me calques |                 |           |           |       | Ctrl+Alt+O |          |        |         |          |      |  |
| 0    | Ouvi                  | rir sui         | mplace    | ment      |       |            |          |        |         |          |      |  |
|      | Réce                  | mment           | ouverts   |           |       |            | >        |        |         |          |      |  |
| ė.   | Enre                  | gistrer         |           |           |       | Cti        | rl+S     |        |         |          |      |  |
| X    | Enre                  | -<br>gistrer so | ous       |           |       | Maj+Cti    |          |        |         |          |      |  |
|      | Enre                  | gistrer u       | ne copie  |           |       |            |          |        |         |          |      |  |
| °ia  | Réta                  | blir            |           |           |       |            |          |        |         |          |      |  |

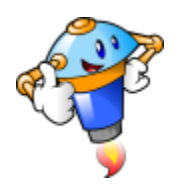

Un fois votre photo choisie, cliquez sur "ouvrir".

| Récemment utilisé<br>Raccourcis Na<br>Rechercher<br>Récemment utilis<br>Bureau<br>Données (E:)<br>Windows (C:)<br>Images<br>Documents<br>Téléchargements                | om<br>The-Big-Bang-Theory-758x481.jpg<br>451f9874cbaa909f64b442d2b3b389c9-1558020071.jpg<br>sheldon-feat.jpg | Taille<br>58,2 ko<br>293,2 ko | Modifié 🗸<br>15:06 | Aperçu              |
|----------------------------------------------------------------------------------------------------|----------------------------------------------------------------------------------------------------|-------------------------------|--------------------|---------------------|
| Raccourcis NA<br>Rechercher %<br>Récemment utilis %<br>Vince %<br>Bureau %<br>Données (E:) %<br>Windows (C:) %<br>Images %<br>Documents %                               | om<br>The-Big-Bang-Theory-758x481.jpg<br>451f9874cbaa909f64b442d2b3b389c9-1558020071.jpg<br>sheldon-feat.jpg | Taille<br>58,2 ko<br>293,2 ko | Modifié 🗸<br>15:06 | Aperçu              |
| Rechercher     Images       Récemment utilis     Images       Vince     Images       Documents     Images                                                               | The-Big-Bang-Theory-758x481.jpg<br>451f9874cbaa909f64b442d2b3b389c9-1558020071.jpg<br>sheldon-feat.jpg       | 58,2 ko<br>293,2 ko           | 15:06              |                     |
| Récemment utilis     R       vince     IM       Bureau     Images       Windows (C:)     Images       Documents     Images                                              | 451f9874cbaa909f64b442d2b3b389c9-1558020071.jpg<br>sheldon-feat.jpg                                          | 293,2 ko                      |                    |                     |
| i vince (Marcial Constraints)<br>Bureau (Constraints)<br>Windows (C:) (Constraints)<br>Images (Constraints)<br>Documents (Constraints)<br>Téléchargements (Constraints) | sheldon-feat.jpg                                                                                             |                               | 15:05              | 0 8000              |
| Bureau<br>Données (E:)<br>Windows (C:)<br>Images<br>Documents<br>Téléchargements                                                                                        | Contraction (a) to a                                                                                         | 71,6 ko                       | 15:04              |                     |
| Données (E:)                                                                                                    | affiche-film-titanic (4).jpg                                                                                 | 214,1 ko                      | 17/02/2022         |                     |
| Windows (C:)                                                                                                    | affiche-film-titanic (3).jpg                                                                                 | 213,2 ko                      | 17/02/2022         |                     |
| Images<br>Documents<br>Téléchargements                                                                                                    | affiche-film-titanic (1).jpg                                                                                 | 146,5 ko                      | 17/02/2022         | 451f9874c 20071.ipc |
| Documents II<br>Téléchargements                                                                                                    | affiche-film-titanic2.jpg                                                                                    | 214,3 ko                      | 17/02/2022         | 293.2 ko            |
| Téléchargements                                                                                                    | affiche-film-titanic.jpg                                                                                     | 214,3 ko                      | 17/02/2022         | 1920 x 1080 pixels  |
|                                                                                                    | signal-2022-02-14-131748_005.jpeg                                                                            | 1,7 Mo                        | 14/02/2022         | RVB, 1 Calque       |
|                                                                                                    | signal-2022-02-14-131748_004.jpeg                                                                            | 1,6 Mo                        | 14/02/2022         |                     |
|                                                                                                    | exemple-controle-compte-utilisateur-windows-10.jpg                                                           | 84,1 KO                       | 12/02/2022         |                     |
| Affichar taus las fishiars                                                                                                    |                                                                                                    |                               |                    |                     |
| Sélectionner le type de                                                                                                    | fichier (Détecté automatiquement)                                                                            |                               |                    |                     |
| Aide                                                                                                    |                                                                                                    |                               |                    |                     |

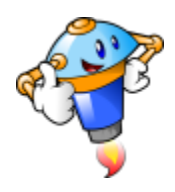

Cherchez le menu "Filtres".

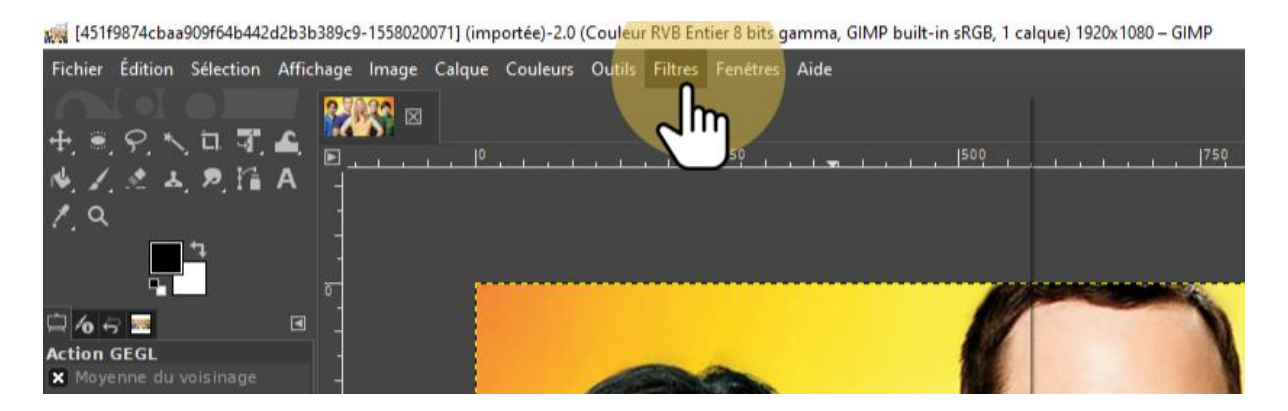

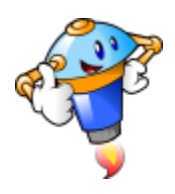

#### Choisissez les filtres artistiques.

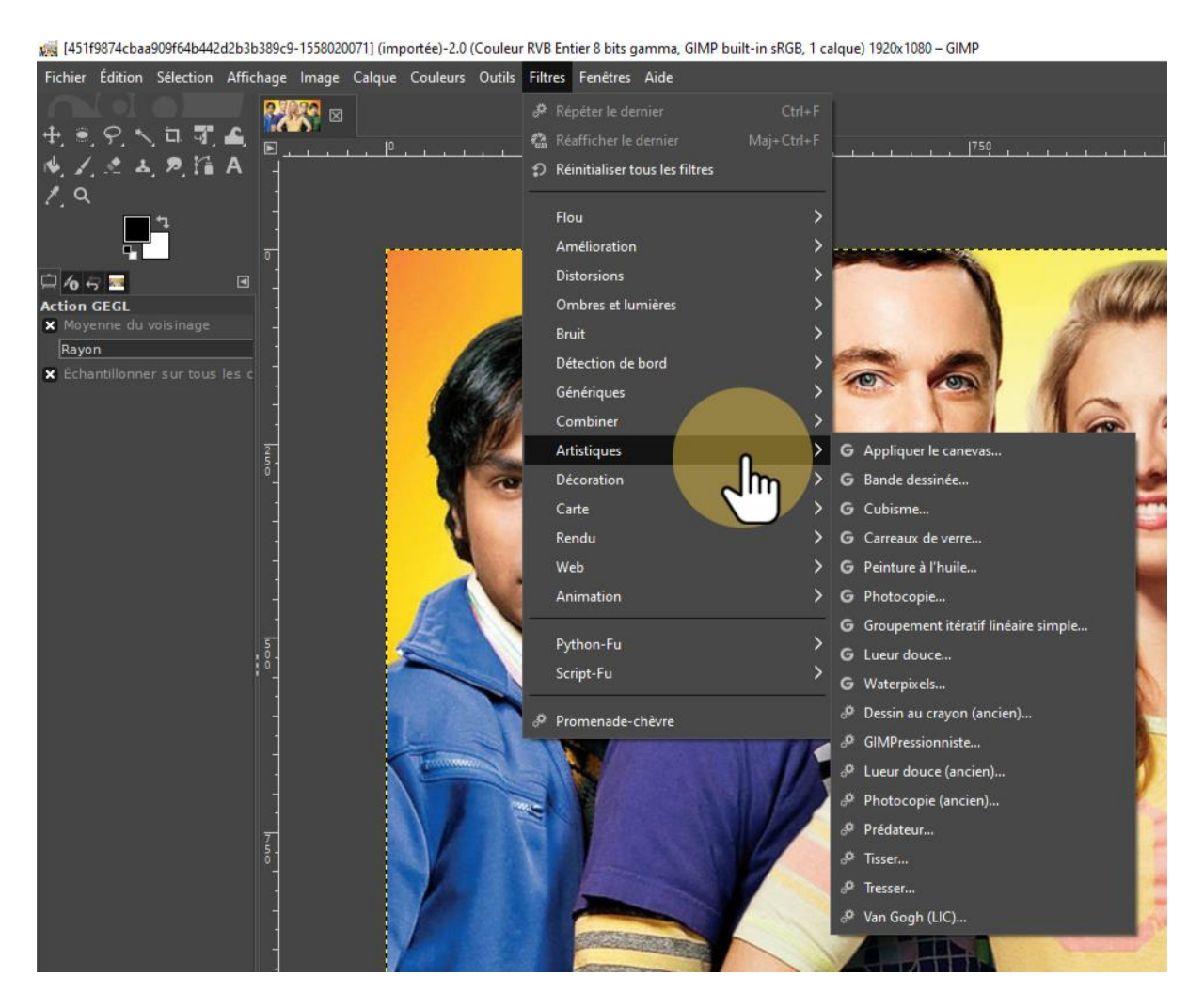

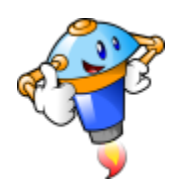

Localisez l'option "Bande dessinée".

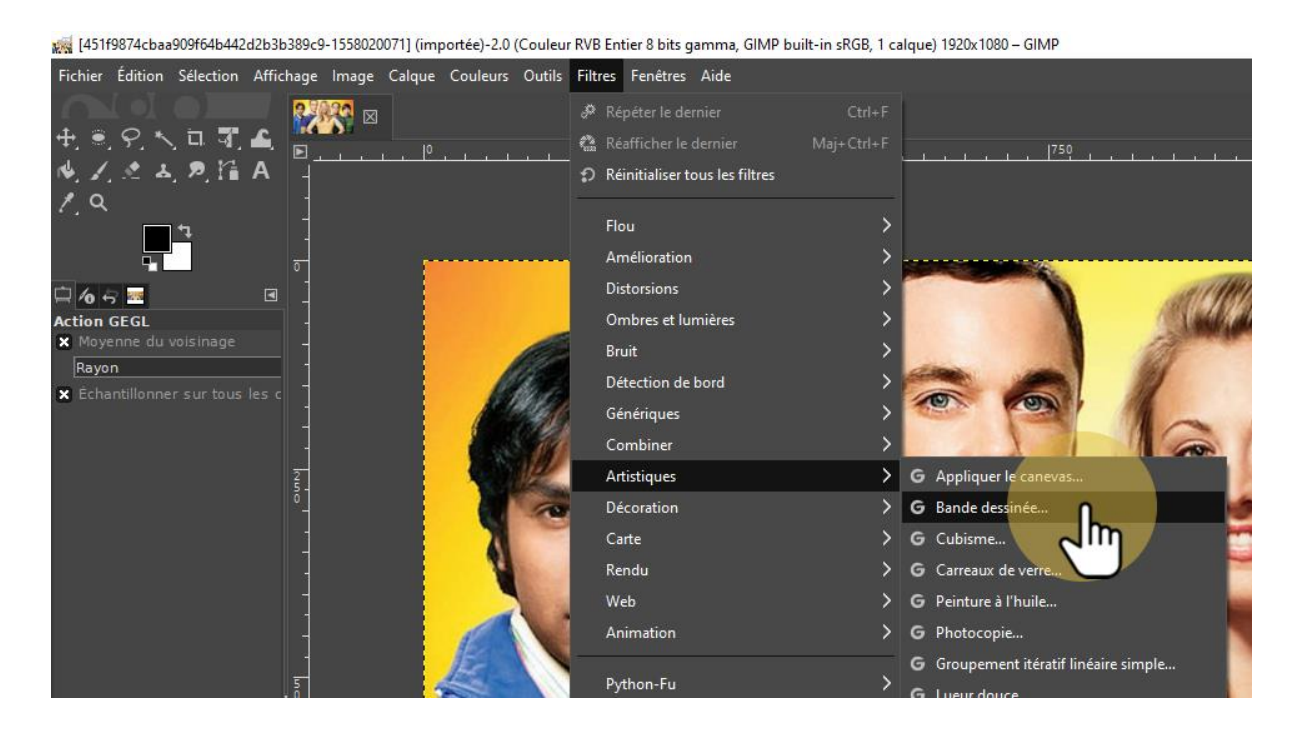

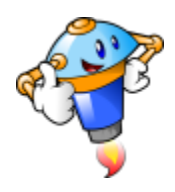

#### Validez vos paramètres.

| <b>145</b> | 1f9874cbaa909f64b44               | 2d2b3b389c9-  | 1558020071] (imp | ortée)-2.0 (0 | Couleur R  | VB Entier 8 bits g | amma, GIMP bi | uilt-in sRGB, 1 cal | que) 1920x1080 – ( | SIMP |           |
|------------|-----------------------------------|---------------|------------------|---------------|------------|--------------------|---------------|---------------------|--------------------|------|-----------|
| Fichie     | r Édition Sélection               | Affichage     | mage Calque      | Couleurs      | Outils F   | filtres Fenêtres   | Aide          |                     |                    |      |           |
| 0          |                                   |               | <b>X</b>         |               |            |                    |               |                     |                    |      |           |
| 17. S      | <u>, २, २, ५, ५,</u>              | · 🔶 🖻 📜       | 1 1 1 10         |               | i a a      | 250                |               | , 1500 , ,          |                    | 750  | 0.0.0.0.0 |
| 14         | (二 五 戸 )論                         | A -           |                  |               |            |                    |               |                     |                    |      |           |
| 1.0        | 2                                 | 1             |                  |               |            |                    |               |                     |                    |      |           |
|            | Bande dessinée                    |               |                  |               | ×          |                    |               |                     |                    |      |           |
|            | C Dande desince                   |               |                  |               | ~          |                    |               | 60                  |                    | No.  |           |
|            | G Bande de                        | 909f64b442d   | 2b3b389c9-1558   | 3020071       | 20.00      |                    |               |                     |                    |      | 1881      |
| X Mo       | Préréglages :                     |               |                  | ~             | + 🖪        | Dego               |               |                     | -                  |      | a         |
| × Ec       | Rayon du masqu                    | e             |                  | 7,            | 000 🗘      | A Sheet            |               | 000                 | 105 6              |      | 31        |
|            | Pourcentage de l                  | noir          |                  | 0,            | 200 🗘      |                    | 10            | N                   | see. k             |      | 1110      |
|            | <ul> <li>Options de dé</li> </ul> | gradé         |                  |               |            |                    | 1900 J        | G                   | -                  |      | 11        |
|            | 🗙 Aperçu                          |               |                  | Diviser       | la vue     | -                  |               |                     | 1 Lett             | 1    |           |
|            | Aide F                            | Réinitialiser | Valid            | Annu          | ler        |                    | 155           | 1                   |                    | 1    |           |
|            |                                   |               | 2m               |               | in the     | A                  | 6             |                     | Cont 1             | 1    | (A)A      |
|            |                                   |               |                  |               | And Server | The second         | /             | A                   | A COLORING         |      | EMAN      |

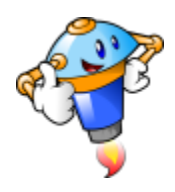

Nous allons maintenant enregistrer l'image. Allez dans "Fichier".

| North 1    | *[451f9874cba | a909f64b44   | 2d2b3b389c    | 9-155802 | 0071] (im | portée)-2.0 | (Couler | ur RVB Ei | ntier 8 bits      | gar            |
|------------|---------------|--------------|---------------|----------|-----------|-------------|---------|-----------|-------------------|----------------|
| Fich       | hier Édition  | Sélection    | Affichage     | lmage    | Calque    | Couleurs    | Outils  | Filtres   | Fenêtres          | Ai             |
| <u>†</u> 1 | N mile im     | age          |               |          |           |             | c       | trl+N     |                   |                |
| -          |               |              |               |          |           |             |         | >         | 1250              |                |
|            | Ouvrir        |              |               |          |           |             | c       | trl+0     |                   | - <del> </del> |
| s          | Ouvrir en tar | nt que calqu | ies           |          |           |             | Ctrl+   | Alt+O     |                   |                |
| 0          | Ouvrir suiva  | nt l'emplace | ment          |          |           |             |         |           |                   |                |
|            | Récemment     | ouverts      |               |          |           |             |         | >         |                   |                |
| 4          | Enregistrer   |              |               |          |           |             | (       | Ctrl+S    | -                 |                |
| X          | Enregistrer s | ous          |               |          |           |             | Maj+(   | Ctrl+S    | Real              |                |
|            | Enregistrer u | ine copie    |               |          |           |             |         |           | All and           |                |
| ° 🖬        | Rétablir      |              |               |          |           |             |         |           | Sale of           | 10             |
|            | Écraser 451f  | 9874cbaa909  | )f64b442d2b   | 3b389c9  | -15580200 | )71.jpg     |         |           |                   |                |
|            | Exporter sou  | IS           |               |          |           |             | Maj+0   | Ctrl+E    | and the second    |                |
|            | Créer un mo   | dèle         |               |          |           |             |         |           |                   |                |
| ÷          | Imprimer      |              |               |          |           |             | (       | Ctrl+P    |                   |                |
|            | Mise en pag   | e            |               |          |           |             |         |           | 10                | /              |
| e          | Copier l'emp  | olacement d  | e l'image     |          |           |             |         |           | 24                |                |
|            | Afficher dan  | s le gestion | naire de fich | iers     |           |             | Ctrl+   | Alt+F     |                   | 5              |
| ×          | Fermer la vu  | e            |               |          |           |             | с       | trl+W     |                   | 15 AN          |
| ъ          | Tout fermer   |              |               |          |           |             | Maj+C   | trl+W     |                   | No.            |
| <b>W</b> I | Quitter       |              |               |          |           |             | c       | trl+Q     | the second second |                |
|            |               |              |               |          |           |             |         | SI        |                   |                |

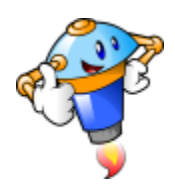

Choisissez soit "écraser", soit "exporter sous".

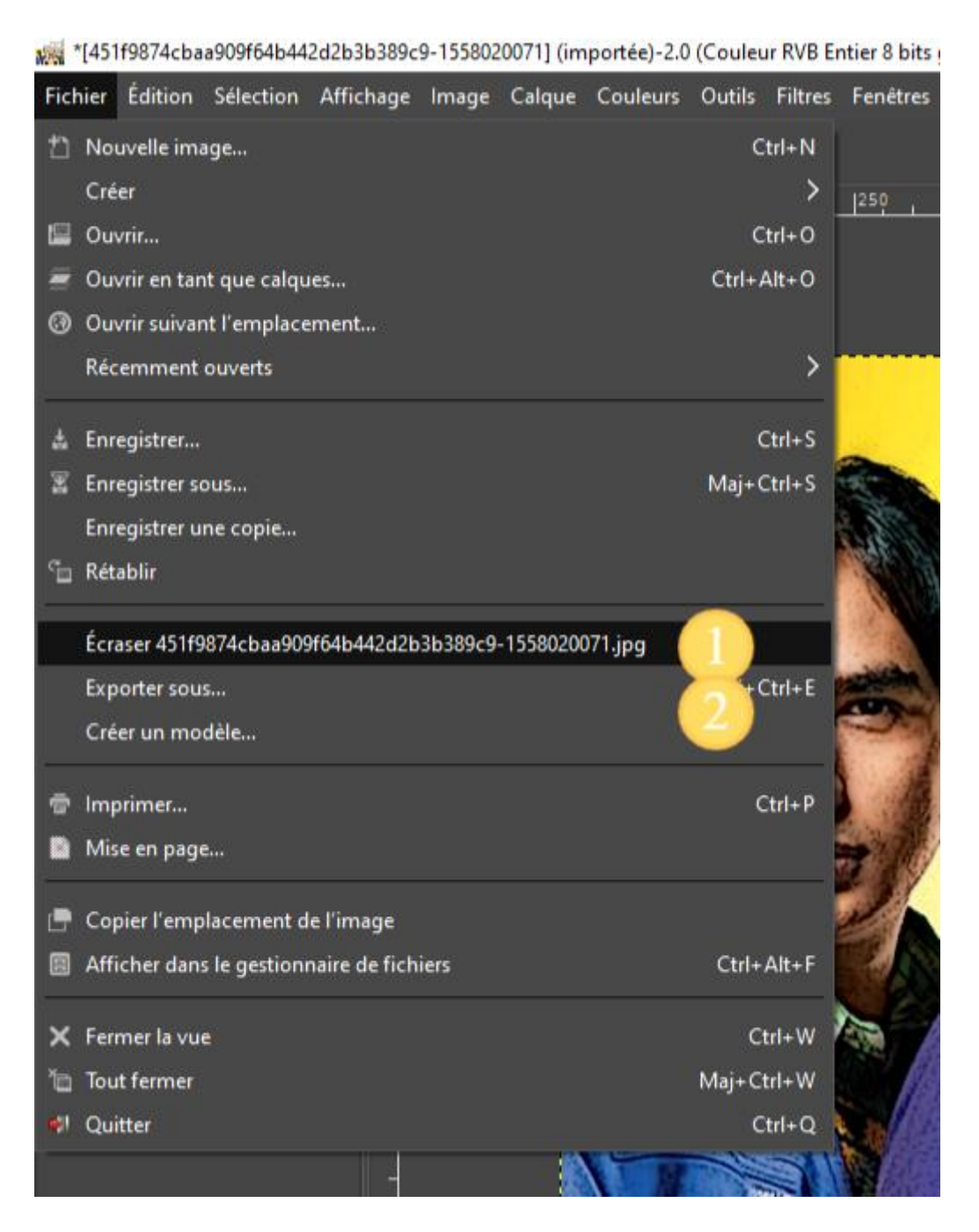

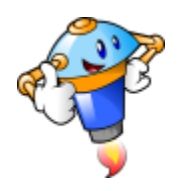

Et enfin, cliquez sur "exporter".

| 6              |                                                             |
|----------------|-------------------------------------------------------------|
| Second Second  | Exporter l'image en JPEG X                                  |
| -              | Qualité : 90 🗘 🎑                                            |
| - Aller        | 🔲 Utiliser les paramètres de qualité de l'image originale 🎽 |
|                | Taille du fichier : inconnue                                |
|                | 🔲 Afficher l'aperçu dans la fenêtre d'image                 |
| and the second | × Enregistrer les données Exif                              |
| and the stand  | × Enregistrer les données XMP                               |
|                | Enregistrer les données IPTC                                |
|                | × Enregistrer la vignette                                   |
|                | × Enregistrer le profil colorimétrique                      |
| -              | Commentaire                                                 |
|                |                                                             |
|                |                                                             |
| 111            | Options avancées                                            |
| SIL            | Charger défauts Enregistrer défauts                         |
|                | Aide Exporter Annuler                                       |
|                |                                                             |